## Déclarer ses ressources trimestrielles avec la CAF

1° Démarrer votre navigateur préférer (ici Microsoft Edge)

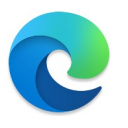

2° Faite une recherche en tapant les mots clé correspondant à votre recherche. Ici nous cherchons le site de la caf

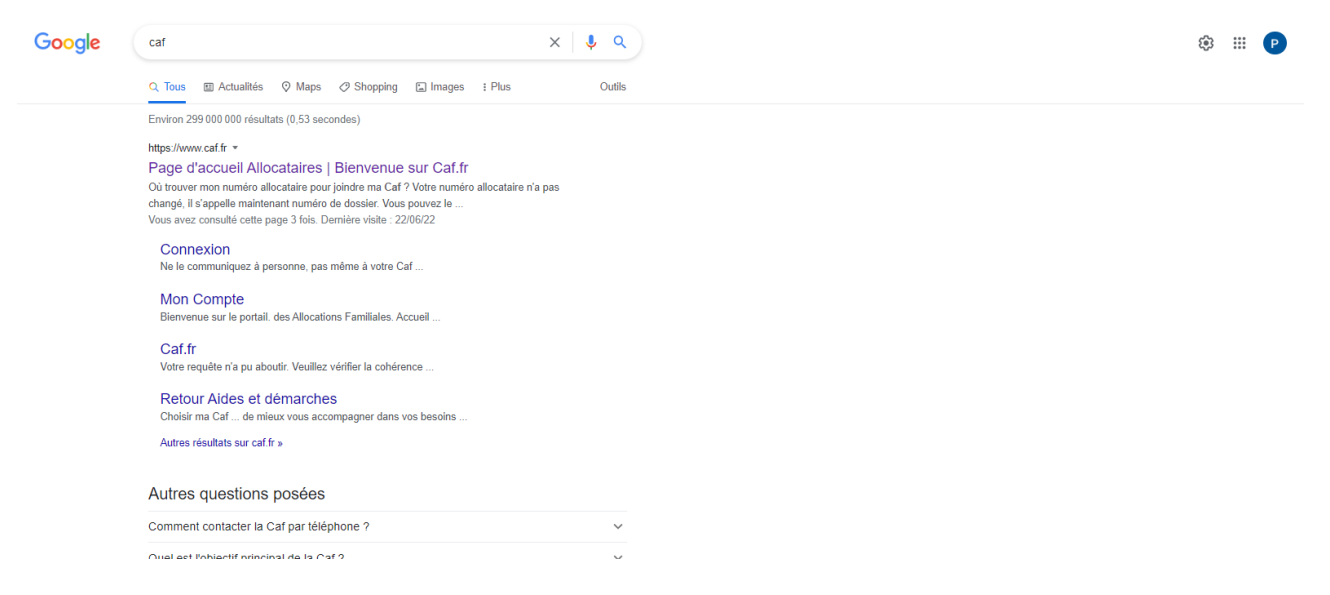

3° Une fois sur le site cliquer sur l'icône « Mon Compte » pour vous connecter avec vos identifiants

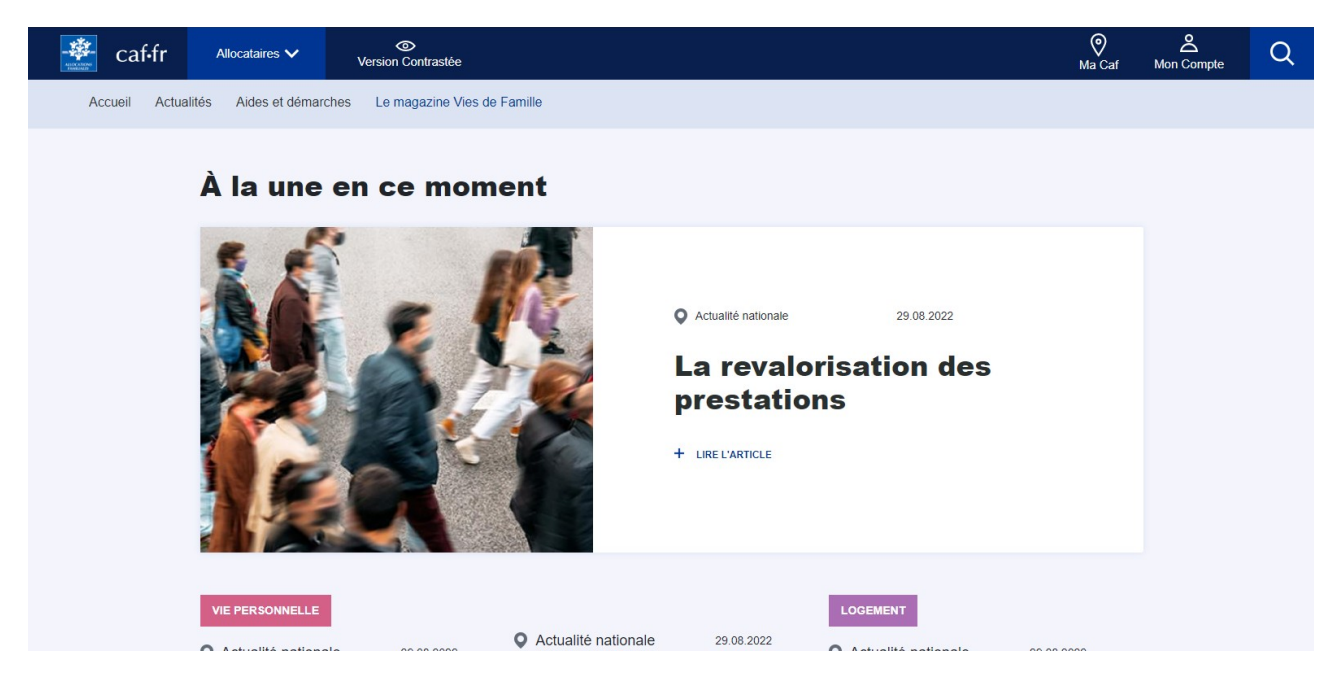

4° Veuillez renseigner vos informations de connexion ou cliquer sur s'identifier avec FranceConnect pour vous connecter avec les identifiants Améli ou encore impot.gouv

| BIENVENUE SUR LE PORTAIL<br>DES ALLOCATIONS FAMILIALES                                                                                                    | caf-fr β <sup>r</sup> i                                                                                                    |
|----------------------------------------------------------------------------------------------------|----------------------------------------------------------------------------------------------------|
| CONNEXION   Tous les champs sont obligatoires, sauf mention contraire.   Numéro de Sécurité sociale ?   13 caractères   Champ obligatoire   Champ obligatoire   Jai un identifiant provisoire   Mot de passe   8 à 24 caractères   Mot de passe oublié ? | FranceConnect est la solution proposée par l'État pour sécuriser et simplifier la<br>connexion à vos services en ligne.<br>OU<br>QU<br>QU<br>QU<br>QU<br>EranceConnect<br>QU<br>Est-ce que FranceConnect ? |
| Première connexion ?<br>Pour savoir comment sont traitées vos données personnelles, consultez la<br>Votre mot de passe est confidentiel. Ne le communiquez à personne, pas m<br>securité suivez le muide                                                 | Créer Mon Compte                                                                                                    |

5° Une fois connecter vous arriverez sur la page d'accueil de votre profil CAF, vous y trouverez différents liens pour vous amener à la déclaration trimestrielle.

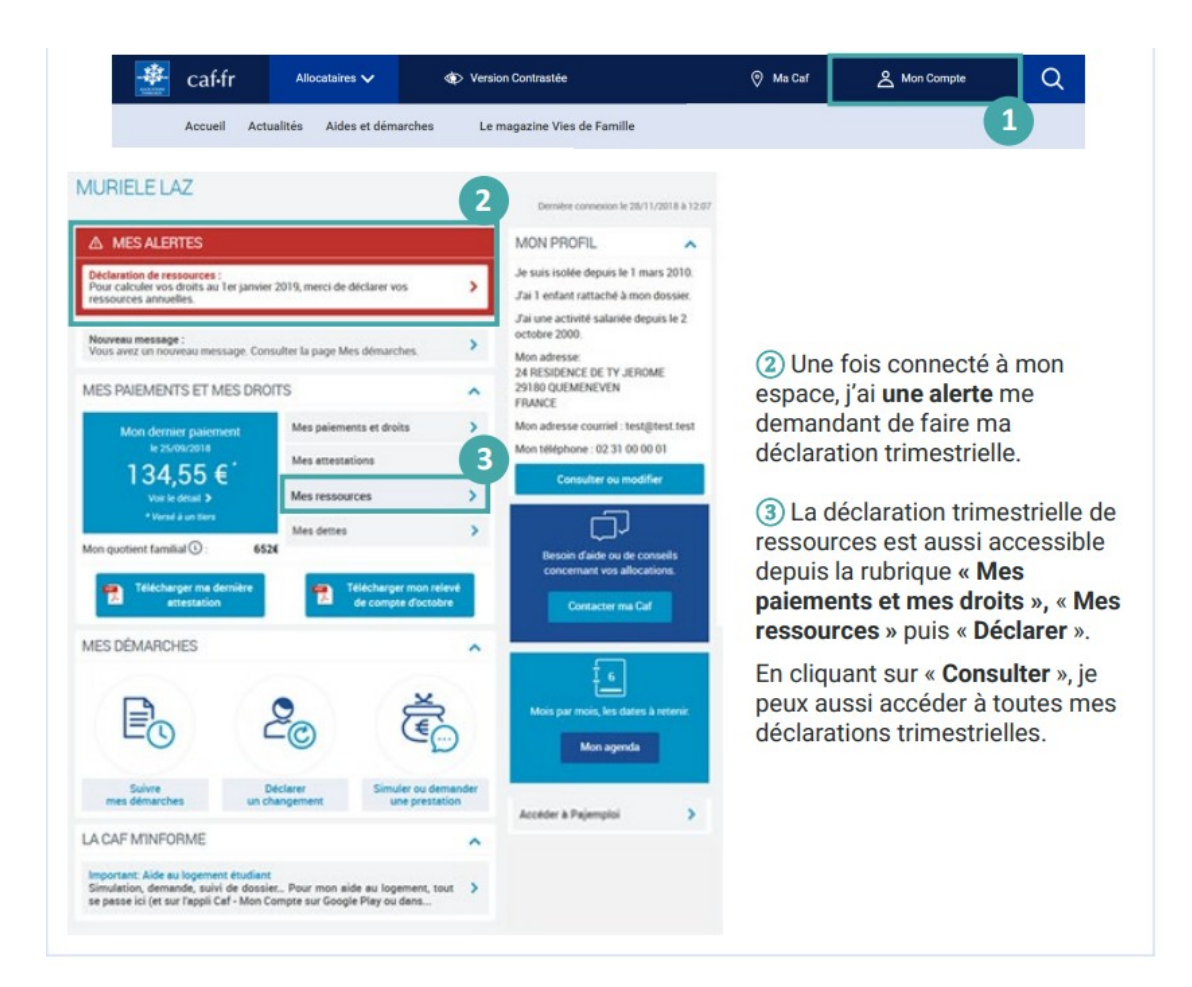

## 6° Ce formulaire de déclaration contient plusieurs étapes

| 🖉 caf•fr                    | Allocataires • | Version contrasté      | e                                                                                         |                                                                                                    |                                                                                      | <b>⊘</b><br>Ma Caf - 76                                   | ⊠<br>Courriers                                 | °()∙                   | ()<br>Déconnexion | Q |
|-----------------------------|----------------|------------------------|-------------------------------------------------------------------------------------------|----------------------------------------------------------------------------------------------------|--------------------------------------------------------------------------------------|-----------------------------------------------------------|------------------------------------------------|------------------------|-------------------|---|
| Accueil                     | Actualités     | Aides et démarches     | Ma Caf                                                                                    | Le magazine Vies de Famille                                                                                                    |                                                                                      |                                                           |                                                |                        |                   |   |
| Accueil >                   | Mon compte > M | on Profil              |                                                                                           |                                                                                                    |                                                                                      |                                                           |                                                |                        |                   |   |
|                             |                | MON PROFIL             | -                                                                                         |                                                                                                    |                                                                                      |                                                           |                                                |                        |                   |   |
|                             |                | A savoir<br>(L)<br>(2) | avant de<br>Vous devez o<br>Chaque chan<br>Vous pouvez<br>Des bulles d'<br>Cliquer sur le | COMMENCE!<br>fabord valider ou modifier votre profil<br>gement de situation comprend 3 étapes e<br>ensuite commencer votre déclaration de<br>auite s'affichent pour vous expliquer les int<br>point d'interrogation pour y accéder. | t dure en moyenne 3 minutes<br>ressources triimestrielles RSA<br>ormations à saisir. | /PA.<br>Comme                                             | ncer                                           |                        |                   |   |
| Vous pouvez no<br>contacter | NUS            | <b>Nou:</b><br>Par té  | s sommes                                                                                  | <b>s toujours joignables</b><br>r place ou par courriel, choisissez !                                                                                                    | වි<br>Contac<br>au ven                                                               | <b>Sourd ou ma</b><br>stez votre Caf p<br>dredi de 9h00 à | <b>entendant</b><br>ar visio-interpr<br>16h30. | <b>?</b><br>étation. D | u lundi           |   |

Au cas où des modifications d'informations sont nécessaires, cliquer simplement sur le crayon derrière l'information à modifier ▼

| 🏥 ca | ıf•fr      | Allocataires | - O<br>Version contra | istée  |                |                                                                                                    |                                                          |                                                          | ⊘<br>Ma Caf - 76 | ⊠<br>Courriers | Ş | ()<br>Déconnexion | Q |
|------|------------|--------------|-----------------------|--------|----------------|----------------------------------------------------------------------------------------------------|----------------------------------------------------------|----------------------------------------------------------|------------------|----------------|---|-------------------|---|
| A    | ccueil     | Actualités   | Aides et démarches    | Ma Caf | Le magazine Vi | es de Famille                                                                                                    |                                                          |                                                          |                  |                |   |                   |   |
| A    | ccueil > I | Mon compte > | Mon Profil            |        |                |                                                                                                    |                                                          |                                                          |                  |                |   |                   |   |
|      |            |              |                       |        |                | MON PROFIL                                                                                                    |                                                          |                                                          |                  |                |   |                   |   |
|      |            |              |                       |        |                | Pour valider l'ensemble des éléments<br>Votre profil a changé ? Pour mettre à                                                                                                    | de votre dossier, cliquer<br>jour votre situation, cliqu | sur « Confirmer mon profil ».<br>uez sur le crayon.      |                  |                |   |                   |   |
|      |            |              |                       |        |                | SITUATION FAMILIALE 💉                                                                                                    |                                                          | SITUATION PROFESSIONNELLE 💉                              |                  |                |   |                   |   |
|      |            |              |                       |        |                |                                                                                                    |                                                          |                                                          |                  |                |   |                   |   |
|      |            |              |                       |        |                | ENFANTS ET AUTRES PERSON                                                                                                    | NES 🖍                                                    |                                                          |                  |                |   |                   |   |
|      |            |              |                       |        |                | Aucun enfant ou autre personne n'est pr                                                                                                    | is en compte dans le cal                                 | icul de vos droits.                                      |                  |                |   |                   |   |
|      |            |              |                       |        |                | ADRESSE 💉                                                                                                    |                                                          | ADRESSE MAIL ET TÉLÉPHONES 💉                             |                  |                |   |                   |   |
|      |            |              |                       |        |                | New York Control of Control of Co |                                                          | Mail :<br>Téléphone 1 : C<br>Téléphone 2 : A communiquer |                  |                |   |                   |   |
|      |            |              |                       |        |                | COORDONNÉES BANCAIRES                                                                                                    |                                                          |                                                          |                  |                |   |                   |   |
|      |            |              |                       |        |                | Titulaire(s) du compte :<br>IBAN : ><br>BIC : =                                                                                                    |                                                          |                                                          |                  |                |   |                   |   |
|      |            |              |                       |        |                |                                                                                                    |                                                          | Confirmer mon profil                                     |                  |                |   |                   |   |

Valider les deux prochaines étapes en cochant les cases si besoin

|                                                                                                    | Retour à l'accueil                                                                                                    |  |  |  |  |  |
|----------------------------------------------------------------------------------------------------|----------------------------------------------------------------------------------------------------|--|--|--|--|--|
| oquel > Mon comple > Declarer mes resources trimestraties                                                                                                    | Conditions d'accès Engagement Saisie Fin                                                                                                    |  |  |  |  |  |
| Belanvenue     Tetraver     Conditions d'accès     Engagement     Salsie     Fin                                                                                                    | Attention !                                                                                                    |  |  |  |  |  |
| Conditions d'utilisation du service en ligne et Protection des<br>Jonnées personnelles                                                                                                    | Tous les écrans à compléter sont nécessaires au calcui de votre RSA.<br>Votre dossier sera traité à réception des pièces justificatives demandées.                                                                                                    |  |  |  |  |  |
| No soublink defairs via reasources transmisses at emploace as conditions pour faire value defaucted on types,<br>as dimensional parameters requires a parameters of transmisses and transmisses and transmisses a | Avant de démarri         Préparez les déments indispensables pour réusis votre démarche selon le changement à déclarer.         • Pièce s' démenté des pensonnes antivant à votre foyer.         • Pièce s' démenté barcaire.         • Déclaration des des l'antives des l'antives des l'antives des l'antives années.         • Déclarations du souvereurs ou Nois (monté de l'antives des d'entrées années.         • Altestation de Premier examen médical prénatal (facultatif)         En fine demande         Un récapitatif vous indique les informations déclarées et les pièces justificatives à fournir.         Acteté étape, vous pouvez poindre ces pièces sous format dématérialisé.         Attention : Vous ne pouvez pius modifier les données saites aprèle sa vour validées.         Quitter       Continuer |  |  |  |  |  |

7° Déclarer vos ressources en remplissant le tableau avec les informations correspondant à vos besoin ( cliquer sur déclarer d'autre ressources si besoin)

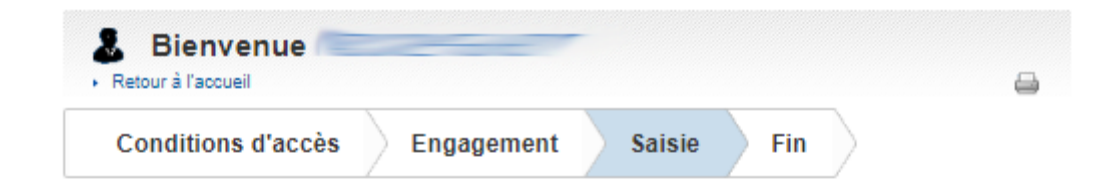

## Déclaration trimestrielle

Déclarer les revenus

- perçus en France ou à l'étranger, même non imposables en France
   avant prélèvement à la source au titre de l'impôt, retenue ou saisie
   des mois où ils sont perçus (ex.: si le salaire de mars est versé le 4 avril, il doit
- être déclaré pour le mois d'avril)

Ne pas déclarer les prestations familiales versées par la Caf ou la CMSA.

Le montant perçu au titre du chômage partiel/technique, doit être déclaré dans la rubrique salaires.

Montant des revenus de placement déclarés pour 2020, retenu chaque mois du ? trimestre : 16 €

| Ressources                                                                                           | Mara<br>2022 | Avrii<br>2022 | Mai<br>2022 |  |  |  |  |  |
|----------------------------------------------------------------------------------------------------|--------------|---------------|-------------|--|--|--|--|--|
| Salaires<br>(y compris le montent gerpu<br>au titre du chômage partiel)                              | ∈            | ∈             | €           |  |  |  |  |  |
| Revenus non salariés<br>(chilhe disfisites menavel brut)                                             | €            | €             | €           |  |  |  |  |  |
| Indemnités chômage ?                                                                                 | €            | €             | €           |  |  |  |  |  |
| Pensions ?                                                                                           | ∈            | ∈             | €           |  |  |  |  |  |
| Aucune ressource<br>perçue                                                                           |              |               |             |  |  |  |  |  |
| + Déclarer d'autres ressources                                                                       |              |               |             |  |  |  |  |  |
| Attention, vos déclarations seront systématiquement vérifiées l'année<br>suivante auprès des Impôts. |              |               |             |  |  |  |  |  |
|                                                                                                    | Quitter      | Continuer     |             |  |  |  |  |  |

Enfin, valider l'étape pour passer à la dernière qui consistera à certifier sur l'honneur de l'exactitude des renseignements que vous avez apportés.

Cette dernière étape consistera concrètement à cocher une case et cliquer sur le bouton terminer.

Votre démarche est faite ! Rendez vous au prochain trimestre ;)